# Aanvullend bestand over iPadOS 15 bij iPad voor senioren met iPadOS 14

September 2021 is *iPadOS 15* verschenen. U kunt het boek *iPad voor senioren met iPadOS 14* ook gebruiken met *iPadOS 15*. In dit aanvullende bestand vindt u meer informatie over de kleine verschillen.

## Hoofdstuk 1

Pagina 20: u ziet het beginscherm. In *iPadOS 15* ziet dit er anders uit. U ziet een andere achtergrond en er staan bovenaan widgets. Dit maakt voor het uitvoeren van de handelingen niet uit.

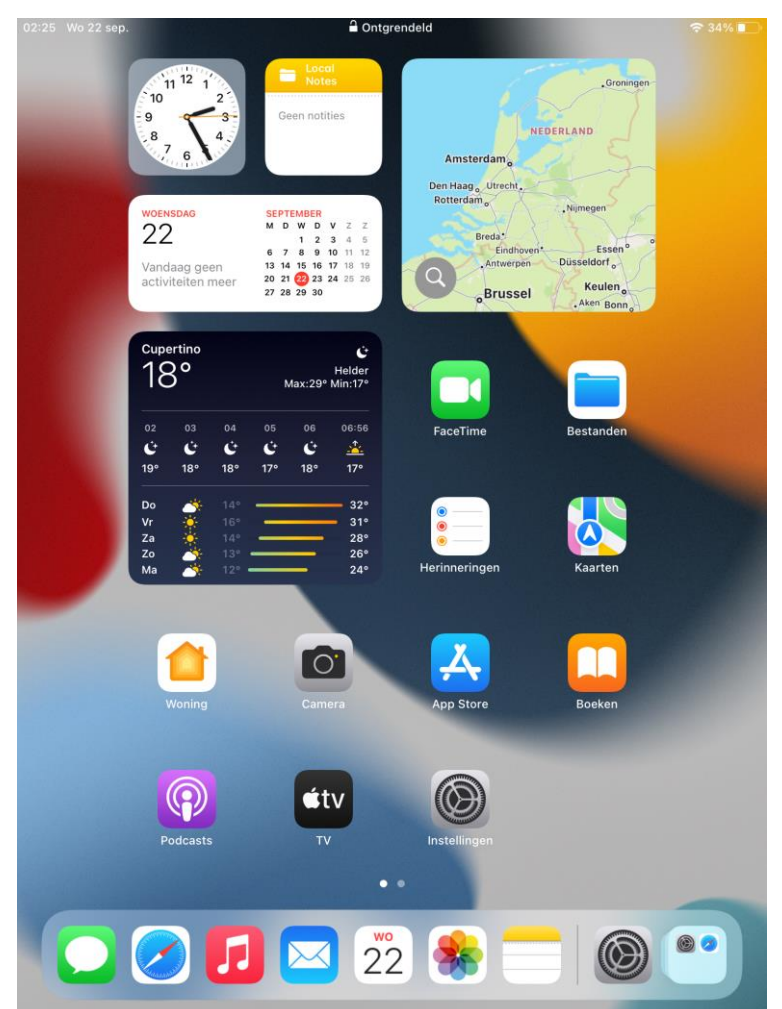

## Hoofdstuk 2

Pagina 35: als u de iPad liggend houdt, ziet u in *iPadOS 15* aan de linkerkant een menu met een overzicht van de tabbladen, bladwijzers, de leeslijst en geschiedenis.

Dit kunt u ook openen in de staande stand door te tikken op

Pagina 43: u bekijkt de bladwijzers door te tikken op

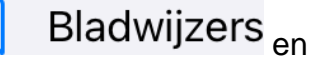

숨 Favorieten

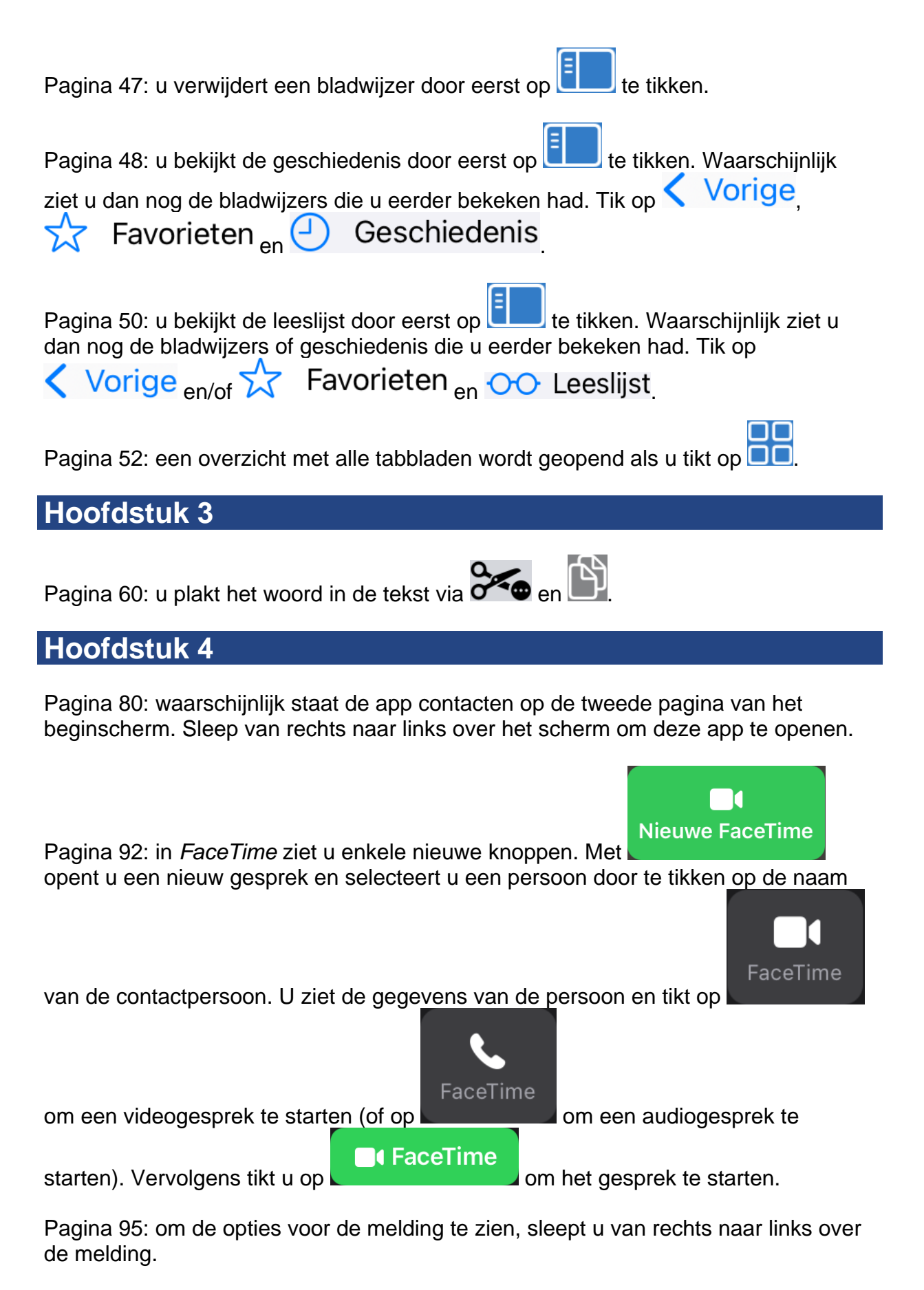

Pagina 98: de optie Niet storen heet nu 'Focus'. Dit ziet u zowel op het *Bedieningspaneel* als in de app *Instellingen*. Er zijn nu ook meer mogelijkheden om bijvoorbeeld aan te geven dat u aan het werk bent en alleen berichten van bepaalde personen wilt toestaan.

#### Hoofdstuk 5

Pagina 106: de tijd stelt u in door te tikken op de tijd en vervolgens te slepen over het 'wiel' met de tijd.

Pagina 110: de tijd stelt u in door te tikken op de tijd en vervolgens te slepen over het 'wiel' met de tijd.

Pagina 112: bij het afgaan van een alarm en openen van de opties ziet u dat sommige iets andere namen hebben. De opties zijn wel vergelijkbaar.

Pagina 118: om de routebeschrijving te stoppen, tikt u eerst onder op het scherm op

~

## Hoofdstuk 6

Pagina 141: u kunt Split View, ofwel de optie om apps naast elkaar weer te geven, nu ook gebruiken via de knop die u in iedere app boven in het scherm ziet. Tik op

••• en **I** of **I**. Vervolgens wordt de geopende app aan de zijkant geplaatst en kunt u een andere app openen.

### Hoofdstuk 8

Pagina 177: in *iPadOS 15* staan ook al standaard enkele widgets op het beginscherm en niet alleen op het scherm links van het beginscherm en het *Berichtencentrum*. De handelingen op pagina 177 en verder voert u gewoon uit. Wilt u andere widgets toevoegen aan het beginscherm dan doet u dit op dezelfde wijze op het beginscherm.

Pagina 182: bij het maken van een slimme stapel tikt u op

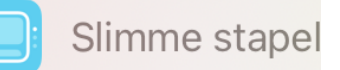

Sleep ook van rechts naar links over het venster dat daarna verschijnt, zodat u dezelfde grootte heeft als in het boek.

Als u vervolgens op pagina 183 de widgets van de slimme stapel bekijkt, ziet u de apps in een kleiner scherm waarover u kunt slepen om de andere widgets te zien.

Wilt u een widget verwijderen, dan tikt u bij de widget op 📐

Pagina 184: u kunt nu op dezelfde wijze ook een slimme stapel op het beginscherm maken.

Pagina 189: de app *Bestanden* staat niet meer standaard in het Dock, maar als losse app op het beginscherm.

## Hoofdstuk 9

Pagina 219: het scherm tijdens het voeren van een *FaceTime*-gesprek ziet er iets anders uit. De meeste knoppen staan tijdens het gesprek boven in beeld. De beschreven opties zijn nog wel beschikbaar.